## **Registreeringu tühistamine - Cancelling of registrations**

## Registreeringu tühistamine **Registreeritu d ained** plokis

Töölaual Minu asjad menüüs vajuta Registreeringud nupule (joonisel).

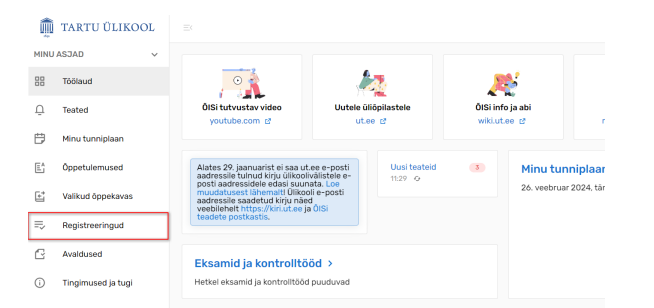

Kui registreeringu tühistamise tähtajani on veel aega, kuvatakse õppeaine real kella ikooni ning selle järele registreeringu tühistamise lõppkuupäevani jäänud päevade arvu (vt joonis).

| 0.23 EAP |             |                                    | Otsi õppeainete |                 |          |               |                          |             |            |
|----------|-------------|------------------------------------|-----------------|-----------------|----------|---------------|--------------------------|-------------|------------|
|          | Kood        | Nimetus                            |                 | Info            | Maht     | Toimumised    | Vastutav(ad) õppejõud    | Reg. isikud |            |
|          | HVKU.05.008 | Kirjastuspraktika                  |                 | PÕ, EST         | 6 EAP    | $\oslash$     | Marja Unt                | 1           |            |
|          | HVHV.00.006 | Ülikoolist tööle - oskused humanit | aartudengitele  | PÕ, EST, 3. osa | 0.25 EAP | E, T, K, R    | Mare Aru                 | 8/20        |            |
|          | P2VK.05.225 | Korraldustöö praktikum             |                 | PÕ, EST, 2. osa | 3 EAP    | E, N          | Marju Mäger              | 11 / 50     |            |
|          | P2VK.04.503 | Kehaline korrashoid                |                 | PŐ, EST         | 2 EAP    | E, K, R       | Karl Saks                | 9/25        |            |
|          | HVEE.01.004 | Akadeemiline eesti keel            |                 | PÖ, EST         | 3 EAP    | к             | Sirli Zupping            | 86 / 89     | <b>.</b> > |
|          | FLFI.01.105 | Eksistentsifilosoofia              |                 | PÕ, ENG         | 3 EAP    | Ν             | Jaanus Sooväli           | 17/30       |            |
|          | FLFI.04.077 | Formaalse semantika jätkukursus    |                 | PÔ FNG          | 3 EAP    | E, T, K, N, R | Alexander Stewart Davies | 6/20        |            |

Registeeringu tühistamiseni jäänud päevade info avaneb kirjeldusena, kui hoiad kursorit kella ikoonil (vt joonis).

### Cancelling of registrations from **Registered courses** block

On your dashboard, click on Registrations button (see figure).

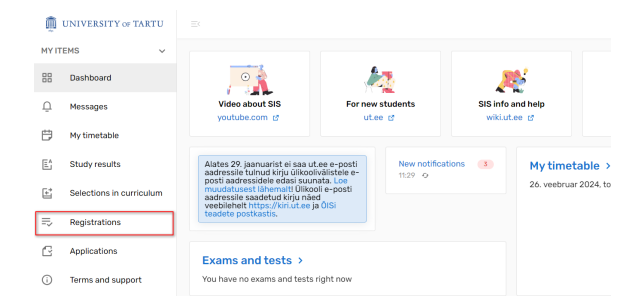

If there is still time until the deadline for cancellation, the course line will show the clock icon and the number of days up to the date of cancellation (see Figure).

Registered courses

| All: 4 | 12 ECTS     |                              | Search by cours | e title, code, etc. |        |        |  |                       |                     | ۹ |
|--------|-------------|------------------------------|-----------------|---------------------|--------|--------|--|-----------------------|---------------------|---|
|        | Code        | Title                        |                 | info                | Volume | Event  |  | Lecturer(s) in charge | Reg. Persons        | ^ |
|        | HVVK.14.015 | Graphic Design and Vector Gr | aphics          | REGULAR, EST        | 3 ECTS | We 2   |  | Veiko Klemmer         | 12/28               |   |
|        | HVVK.14.119 | Calligraphy                  |                 | REGULAR, EST        | 3 ECTS | We 2   |  | Rauno Thomas Moss     | 54 / 56             |   |
|        | HVVK.14.073 | Illustration                 |                 | REGULAR, EST        | 3 ects | Mo 🛓   |  | Rauno Thomas Moss     | 12                  |   |
|        | HVVK.14.086 | Improvisational Drawing      |                 | REGULAR ENG         | 3 ECTS | Tu, We |  | Markus Kasemaa        | 15/15               | ~ |
|        |             |                              |                 |                     |        |        |  |                       | Cancel registration | n |

## This information opens as a description by holding the cursor over the clock icon (see Figure).

| Regist | ered courses |                                      |                     |                       |             |              |         |                       |                     |   |
|--------|--------------|--------------------------------------|---------------------|-----------------------|-------------|--------------|---------|-----------------------|---------------------|---|
| All: 4 | 12 ECTS      |                                      | Search by course    | e title, code, etc.   |             |              |         |                       |                     | ۹ |
|        | Code         | Title                                |                     | Info                  | Volume      | Event        |         | Lecturer(s) in charge | Reg. Persons        | î |
|        | HVVK.14.015  | Graphic Design and Vector Gra        | phics               | REGULAR, EST          | 3 ECTS      | We           | *       | Veiko Klemmer         | 12/28               |   |
|        | HVVK.14.119  | Calligraphy                          |                     | REGULAR, EST          | 3 ECTS      | We           | <u></u> | Rauno Thomas Moss     | 54 / 56             |   |
|        | HVVK.14.073  | Illustration                         |                     | REGULAR, EST          | 3 ECTS      | мо           | <u></u> | Rauno Thomas Moss     | 12                  |   |
|        | HVVK.14.086  | 24 days h<br>Improvisational Drawing | have remained to ca | ancel the registratio | n (22.12.20 | 19)<br>10, W | e       | Markus Kasemaa        | 15/15               | > |
|        |              |                                      |                     |                       |             |              |         |                       | Cancel registration | n |

| Regis     | treeritud air | ned                                              |                                         |                    |              |                       |                          |             |   |
|-----------|---------------|--------------------------------------------------|-----------------------------------------|--------------------|--------------|-----------------------|--------------------------|-------------|---|
| 26.25 EAP |               |                                                  | Otsi õppealnetest nime, koodi vms järgi |                    |              |                       |                          |             | ٩ |
|           | Kood          | Nimetus                                          | netus                                   |                    | Maht         | Toimumised            | Vastutav(ad) öppejõud    | Reg. isikud |   |
|           | HVKU.05.008   | Kirjastuspraktika                                |                                         | PÔ, EST            | 6 EAP        | $\oslash$             | Marja Unt                | 1           |   |
| 61        | HVHV.00.006   | Ülikoolist tööle - oskused humanitaartudengitele |                                         | PÖ, EST, 3. osa    | 0.25 EAP     | E, T, K, R            | Mare Aru                 | 8/20        |   |
|           | P2VK.05.225   | Korraldustöö praktikum                           |                                         | PÖ, EST, 2. osa    | 3 EAP        | E, N                  | Marju Mäger              | 11 / 50     |   |
|           | P2VK.04.503   | Kehaline korrashoid                              |                                         | PÖ, EST            | 2 EAP        | E, K, R               | Karl Saks                | 9/25        |   |
|           | HVEE.01.004   | Akadeemiline eesti keel                          |                                         | PÖ, EST<br>(†) 35  | 3 EAP        | к                     | Sirli Zupping            | 86/89 🛓     | > |
|           | FLFI.01.105   | Eksistentsifilosoofia                            |                                         | PÕ, ENG            | 3 EAP        | N                     | Jaanus Sooväli           | 17/30       |   |
|           | FLFI.04.077   | Registre<br>Formaalse semantika jävuvursus       | eringu tühistamise                      | ts on jäänud 14 pä | eva (20.05.2 | 019)<br>L, I, K, N, R | Alexander Stewart Davies | 6/20        |   |
|           |               |                                                  |                                         |                    |              |                       |                          |             |   |

Eemalda registreering

Kuni selle kuupäeva südaööni (24.00-ni) saad oma registreeringu sellele ainele tühistada.

#### Ainele registreeringu tühistamiseks täida märkeruut õppeaine rea alguses ning vajuta nupule **Eemalda registreering** (vt joonis).

| 6.25 EAP Otsi õppeain |             |                                 |                    | ost pisso, koodi uma                     |          |               |                          |             |  |
|-----------------------|-------------|---------------------------------|--------------------|------------------------------------------|----------|---------------|--------------------------|-------------|--|
|                       |             |                                 | Otsi oppealitet    | Otsi oppeainetest nime, koodi vins jargi |          |               |                          |             |  |
| -                     | Kood        | Nimetus                         |                    | Info                                     | Maht     | Toimumised    | Vastutav(ad) õppejõud    | Reg. isikud |  |
|                       | HVKU.05.008 | Kirjastuspraktika               |                    | PÕ, EST                                  | 6 EAP    | $\oslash$     | Marja Unt                | 1           |  |
|                       | HVHV.00.006 | Ülikoolist tööle - oskused huma | initaartudengitele | PÕ, EST, 3. osa                          | 0.25 EAP | E, T, K, R    | Mare Aru                 | 8 / 20      |  |
|                       | P2VK.05.225 | Korraldustöö praktikum          |                    | PÕ, EST, 2. 058                          | 3 EAP    | E, N          | Marju Mäger              | 11 / 50     |  |
|                       | P2VK.04.503 | Kehaline korrashoid             |                    | PÕ, EST                                  | 2 EAP    | E, K, R       | Karl Saks                | 9/25        |  |
|                       | HVEE.01.004 | Akadeemiline eesti keel         |                    | PÖ, EST<br>(() 35                        | 3 EAP    | К             | Sirli Zupping            | 86/89       |  |
| 2                     | FLFI.01.105 | Eksistentsifilosoofia           |                    | PÕ, ENG                                  | 3 EAP    | N             | Jaanus Soovälli          | 17/30       |  |
|                       | FLFI.04.077 | Formaalse semantika jätkukurs   | us                 | PÕ, ENG                                  | 3 EAP    | E, T, K, N, R | Alexander Stewart Davies | 6 / 20      |  |

Kui registreeringu tühistamise tähtaeg on möödunud, ei näidata rea algusesse märkeruutu. Kursorit alarmi ikoonil hoides kuvatakse teavitus: **Registreerimise tühistamine lõppes /kuupäev/** (vt joonis).

|                | Registreeritud ained                        |                    |                     |          |               |                          |                  |   |
|----------------|---------------------------------------------|--------------------|---------------------|----------|---------------|--------------------------|------------------|---|
|                | 26.25 EAP                                   | Otsi õppeainete    | ist nime, koodi vms | järgi    |               |                          |                  | ( |
|                | Kood Nimetus                                |                    | Info                | Maht     | Toimamised    | Vastutav(ed) öppejõud    | Reg. isikad      |   |
| Registeerimise | uhistamine lõppes 17.04.2019                |                    | PÕ, EST             | 6 EAP    |               | Marja Unt                | 1                |   |
|                | HVHV.00.006 Ülikoolist tööle - oskused humi | enitaertudengitele | PÖ, EST, 3. 068     | 0.25 EAP | E, T, K, R    | Mare Aru                 | 8 / 20           |   |
|                | P2VK.05.225 Korraldustöö praktikum          |                    | PÖ, EST, 2. 058     | 3 EAP    | E, N          | Marju Mäger              | 11/50            |   |
|                | P2VK.04.503 Kehaline korrashold             |                    | PÖ, EST             | 2 EAP    | E, K, R       | Karl Saks                | 9/25             |   |
|                | HVEE.01.004 Akadeemiline eesti keel         |                    | PÖ, EST             | 3 EAP    | К             | Sirli Zupping            | 86/89 🛋          | > |
|                | FLFL01.105 Exsistentsifilosoofia            |                    | PÕ, ENG             | 3 EAP    | N             | Jaanus Sooväli           | 17/30            |   |
|                | FLF1.04.077 Formaalse semantika jätkukun    | sus                | PÖ, ENG             | 3 EAP    | E, T, K, N, R | Alexander Stewart Davies | 6/20             |   |
|                |                                             |                    |                     |          |               |                          | Eemalda registre |   |

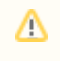

You can cancel your registration for the course until the midnight (24.00) of the given date.

## To cancel the registration for a course, fill the checkbox in front of the course and click the button **C** ancel registration (see Figure).

| Registered courses                         |                                                     |                                    |        |        |                          |                 |  |  |
|--------------------------------------------|-----------------------------------------------------|------------------------------------|--------|--------|--------------------------|-----------------|--|--|
| 24 ECTS                                    | Search by course title, code, e                     | Search by course title, code, etc. |        |        |                          |                 |  |  |
| Code Title                                 |                                                     | Info                               | Volume | Event  | Lecturer(s) in charge    | Reg. Persons    |  |  |
| FLFL04.054 Formal Semantics                | Formal Semantics                                    |                                    | 3 ECTS | Su, Tu | Alexander Stewart Davies | 1               |  |  |
| FLFI.01.057 Selected Topics from Phenom    | Selected Topics from Phenomenology and Hermeneutics |                                    | 3 ECTS | We     | Eduard Parhomenko        | 2               |  |  |
| FLFL01.110 Phenomenology of Abstract A     | Phenomenology of Abstract Art                       |                                    | 3 ECTS | We     | Eduard Parhomenko        | 2               |  |  |
| FLFI.02.142 Political Philosophy Reading C | Froup I                                             | regular, ENG, part 1               | 3 ECTS | Tu     | Mats Volberg             | 2/12            |  |  |
| HVLC.04.017 German for Beginners II (on th | e Basis of English), Level A1.1>A1.2                | regular, ENG                       | 6 ECTS | Su, Tu | Hella Lira               | 1/25            |  |  |
| FLFL04.068 Philosophy of Language          |                                                     | regular, ENG                       | 6 ECTS | We     | Tuomo Juhani Yli-Vakkuri | 1/30            |  |  |
|                                            |                                                     |                                    |        |        | Canc                     | el registration |  |  |

Registration for a course cannot be cancelled if the cancellation deadline has passed. Then an alarm clock icon is displayed in front of the course; when moving cursor to it, a message **Course cancellation deadline /date/** (see Figure) is displayed.

|       | Registered courses                                        |                                    |                         |           |                       |                          |                 |   |
|-------|-----------------------------------------------------------|------------------------------------|-------------------------|-----------|-----------------------|--------------------------|-----------------|---|
|       | 35 ECTS                                                   | Search by course title, code, etc. |                         |           |                       |                          |                 | 2 |
|       | Code Title                                                |                                    | Info                    | Volume    | Event                 | Lecturer(s) in<br>charge | Reg.<br>Persons | 1 |
|       | FLKU.05.148 History of Estonian Theatre                   |                                    | regular, EST, part<br>1 | 2<br>ECTS | We                    | Hedi-Liis Toome          | 42 / 42         | 1 |
| ourse | ancellation deadline 10.12.2018 of Ethnology and Cultural | Anthropology                       | regular, EST            | 3<br>ECTS | We                    | Art Leete                | 44              |   |
|       | FLKU.04.074 Folklore Studies                              |                                    | regular, EST            | 3<br>ECTS | Tu                    | Ergo-Hart<br>Västrik     | 67 / 150        |   |
|       | FLEE.08.053 Foundations of Linguistics                    |                                    | regular, EST, part<br>1 | 3<br>ECTS | Mo                    | Ilona Tragel             | 60              |   |
|       | SHPH.00.038 Basic Functions of the Mind                   |                                    | regular, EST            | 6<br>ECTS | Su, Mo, Tu, We,<br>Th | liris Tuvi               | 97 / 120        |   |
|       | FLGR.01.193 American Literature                           |                                    | regular, EST            | 3<br>ECTS | We                    | Raili Marling            | 73              |   |
|       | MTMS.02.059 Probability and Mathematical Statist          | tics                               | regular, EST            | 6         | Su, We, Th            | Kalev Pärna              | 54 / 54         |   |
|       |                                                           |                                    |                         |           |                       | Cano                     | el registration |   |

In this case the registration for the course can no longer be cancelled.

## Registreeringu tühistamine **Planeerija** plo kis

Töölaual Minu asjad menüüs vajuta Registreeringud nupule (joonisel).

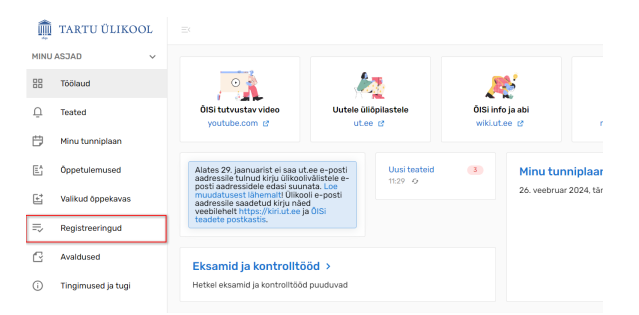

Keri alla Planeerija plokki (joonisel p 1). Vali planeerija semestri, kuu, nädala või päeva vaade (joonisel p 2). Vajuta ainel, mille registreeringut soovid tühistada (joonisel p 3). Vajuta Eemalda registreering (joonisel p 4).

# Cancelling of registrations from **Planner** block

On your dashboard, click on Registrations button (see figure).

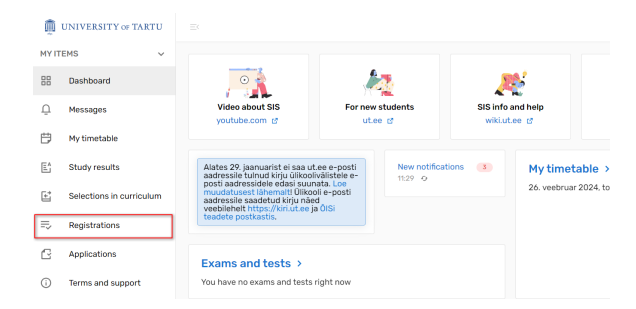

Scroll down to Planner block (figure p 1). Choose the planner's view by semester, month, week or day (figure p 2). Click on the course you want to cancel the registration to (figure p 3). Click on Cancle registration (figure p 4).

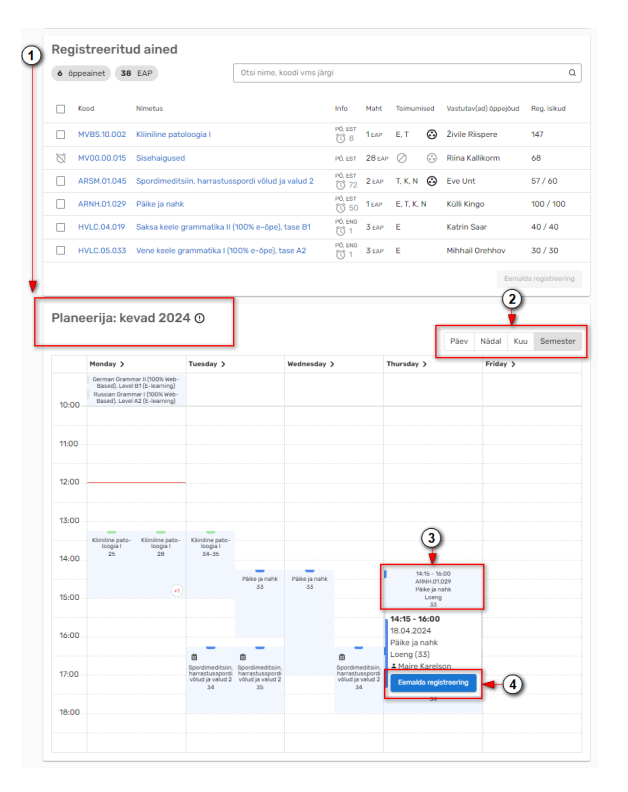

Kinnita või katkesta registreeringu tühistamine (joonisel).

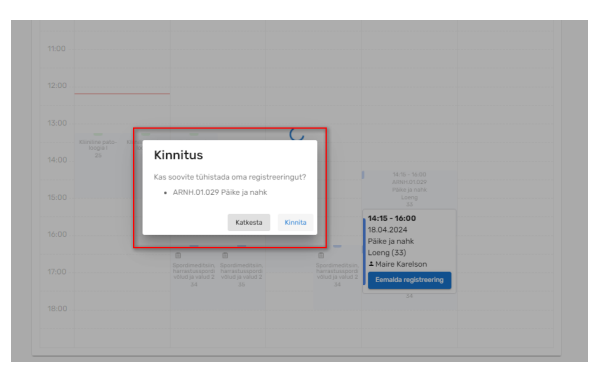

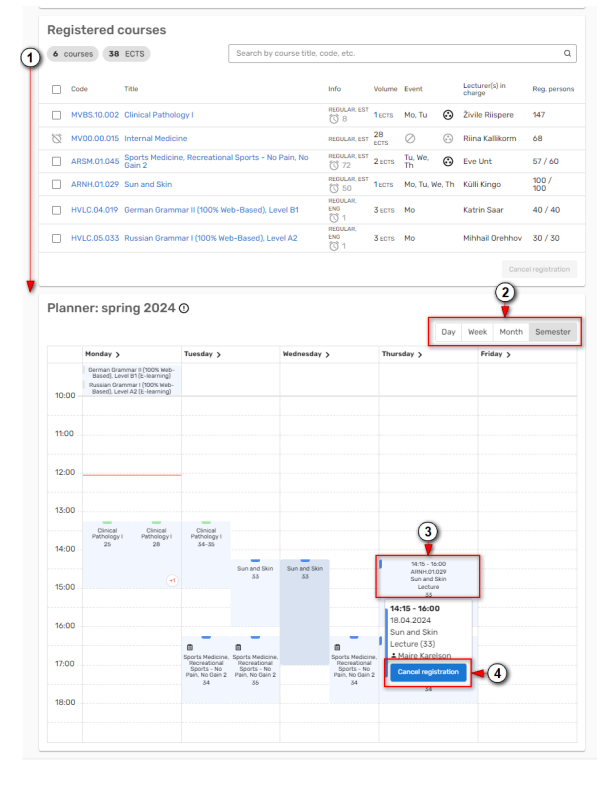

Confirm or cancel cancellation of course registration (see figure).

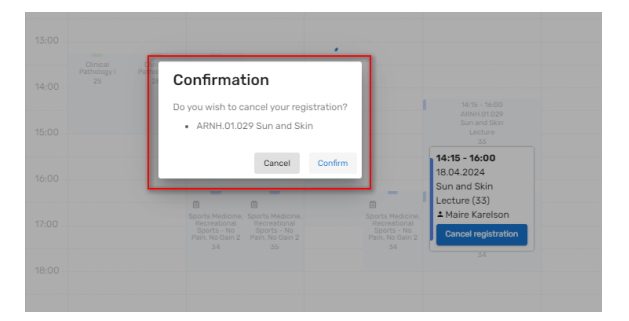